# solaredge

## SolarEdge TerraMax<sup>™</sup> Inverter communication options

Installation Guide Version 1.0

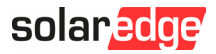

## **Revision History**

Version 1.0, June 2024 – Initial release

## Contents

| Contents                                                                  | 1  |
|---------------------------------------------------------------------------|----|
| Introduction                                                              | 1  |
| Communication types and functionality                                     | 1  |
| Communication connectors                                                  | 2  |
| Ethernet                                                                  | 3  |
| Single inverter, wired Ethernet (LAN) connection                          | 3  |
| Multiple inverters, CAN bus, wired Ethernet (LAN) connection              | 4  |
| Wi-Fi Connection                                                          | 5  |
| Multiple inverters, CAN bus, Wi-Fi server connection                      | 5  |
| Cellular connectivity                                                     | 7  |
| Cellular connection – multiple inverters                                  | 8  |
| Non-SolarEdge monitoring connection options                               | 9  |
| Multiple inverters, CAN bus, RS485-1, wired Ethernet (LAN), non-SE logger | 9  |
| Multiple inverters, wired Ethernet (LAN), non-SE logger (Modbus over TCP) | 10 |
| Multiple Inverters, CAN-bus, wired Ethernet (LAN), non-SE logger          | 12 |
|                                                                           |    |

## Introduction

This document describes various communication scenarios and the specific equipment required for each scenario. Once the physical connection is done, the configuration sequence for each scenario is provided.

For a detailed description of how to install and set up communications between the SolarEdge inverter and the SolarEdge monitoring server, refer to the specific SolarEdge installation manual.

## Communication types and functionality

The various types of communication options supported by the SolarEdge TerraMax Inverter are:

- Ethernet (built-in): Used for a LAN connection. Enables communication to the SolarEdge monitoring server.
- CAN bus (built-in): used for connecting TerraMax inverters on the same bus in a leader/follower configuration.
- RS485-1: this port supports the following functionality:
  - Connecting to a third-party logger using the SunSpec protocol.
  - Connecting to a SolarEdge electricity meter.
- Wi-Fi (optional): enables wireless connection of one or several inverters for wireless communication to the SolarEdge monitoring server.
- Cellular Connectivity (optional): enables cellular connection of one or several devices for wireless communication to the SolarEdge monitoring server.

## solar<mark>edge</mark>

## Communication connectors

The inverter has two communication glands that are used to connect various communication options. Each gland has three openings. The table below describes the functionality of each opening. Unused openings should remain sealed.

| Gland#     | Opening   | Functionality                                    | Cable size (diameter) |
|------------|-----------|--------------------------------------------------|-----------------------|
| 1 (PG16)   | One small | External antenna cable                           | 2-4 mm                |
|            | Two large | Ethernet connection (CAT5/6), Cellular, or Wi-Fi | 4.5-7 mm              |
| 2 (PG13.5) | All three | RS485, power reduction                           | 2.5-5 mm              |

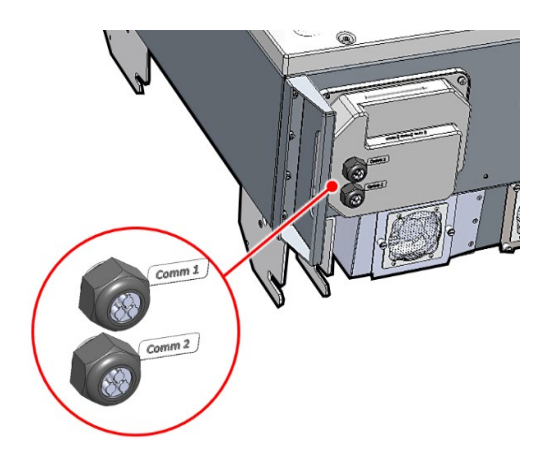

#### Figure 1: TerraMax Inverter communication glands

The TerraMax inverter has a standard RJ45 terminal block for Ethernet connection, a 6-pin terminal block with three left pins for RS485-1 connections, and three right pins for CAN connections, and a connector for WiFi antenna. The positions of these connectors on the inverter communication board are shown below.

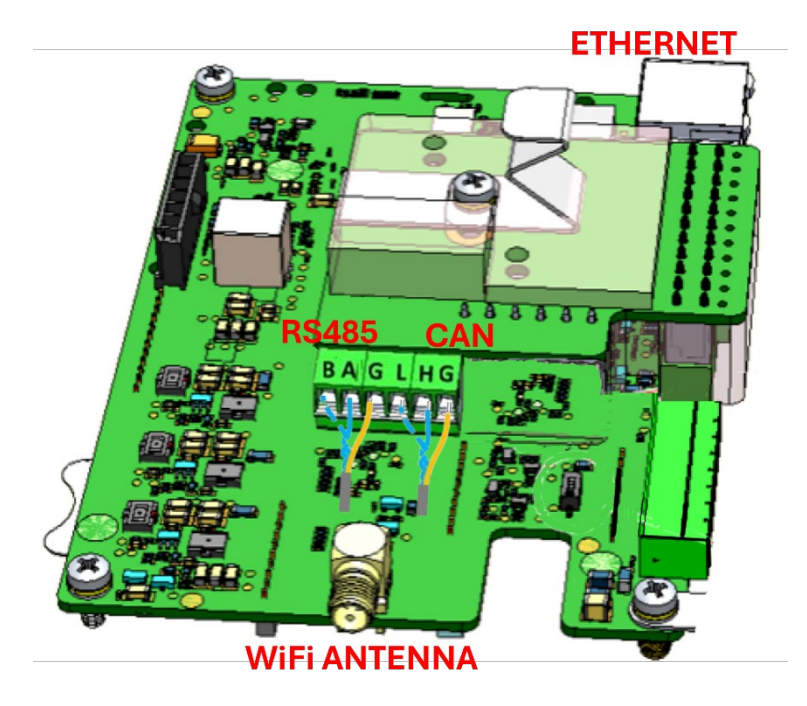

Figure 2: TerraMax inverter communication ports

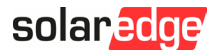

## Ethernet

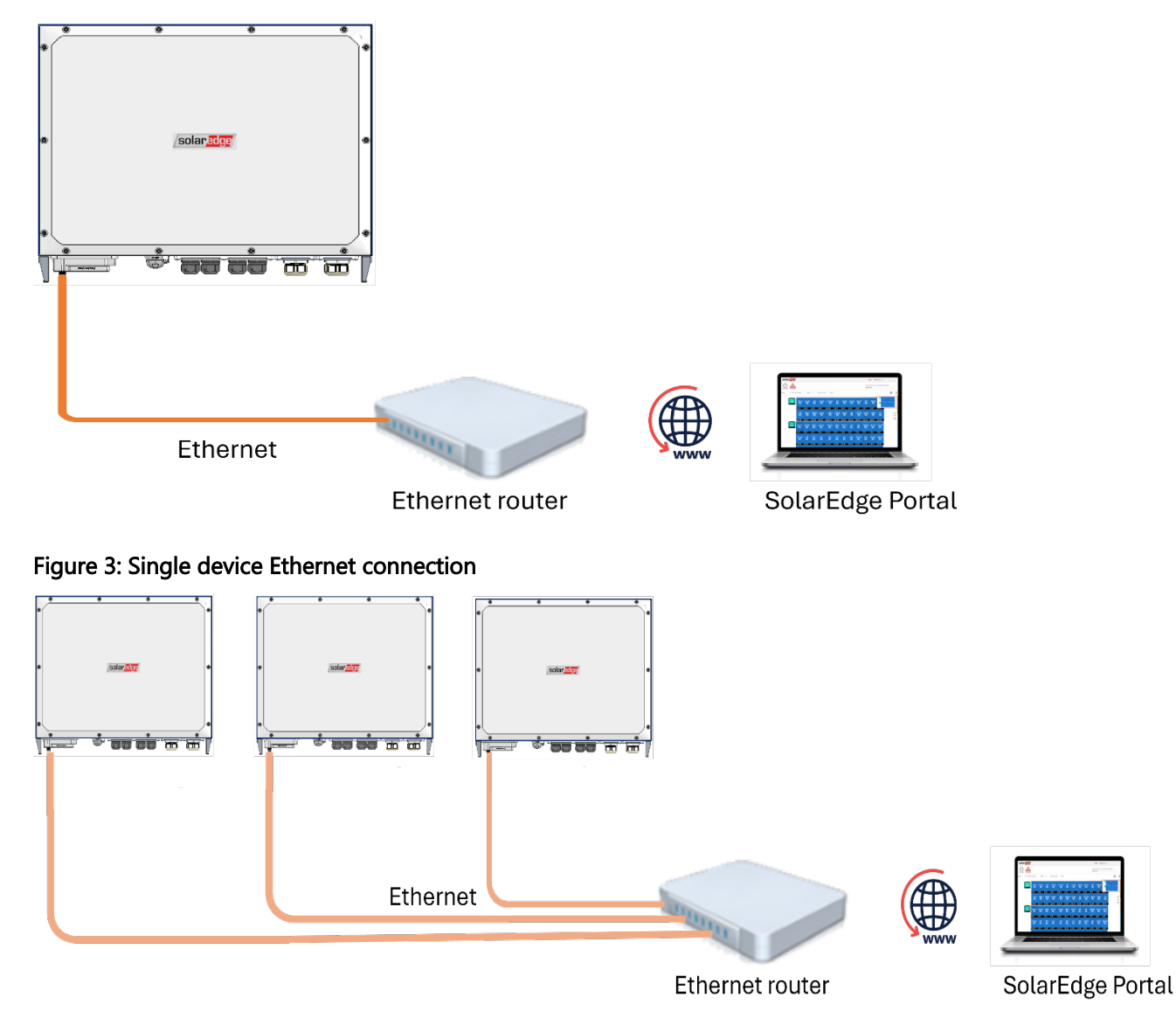

#### Figure 4: Multiple device Ethernet connection

## Single inverter, wired Ethernet (LAN) connection

#### Description

In this configuration, Ethernet cables are used to connect the inverter to the SolarEdge monitoring server through an Ethernet router.

## **Required equipment**

- CAT5 or CAT6 Ethernet cable with RJ45 connectors. Maximum distance: 100m (330ft) per device connection.
- Ethernet router

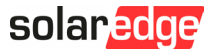

## LAN configuration

SolarEdge inverters are pre-configured to use the LAN port by default, thus obtaining the IP settings automatically from a DHCP server. If a static IP is required, do the following in the SetApp Commissioning screen:

- 1. In the Commissioning screen, tap Site Communication > Ethernet > Yes
- 2. In the IP Configuration screen, tap Edit > Static IP
- 3. Set the IP address, Subnet Mask, Default Gateway, and DNS.
- 4. Tap Save

You can verify that communication with the server (S\_OK) is correctly set up in one of the following three ways:

- In the Commissioning screen, tap Monitoring Communication and verify that S\_OK appears in the status field.
- **—** In the **Commissioning** screen, tap **Status** and verify that S\_OK appears in the **Server Comm** field.
- If the blue LED is lit, communication with the server is verified.

## Multiple inverters, CAN bus, wired Ethernet (LAN) connection

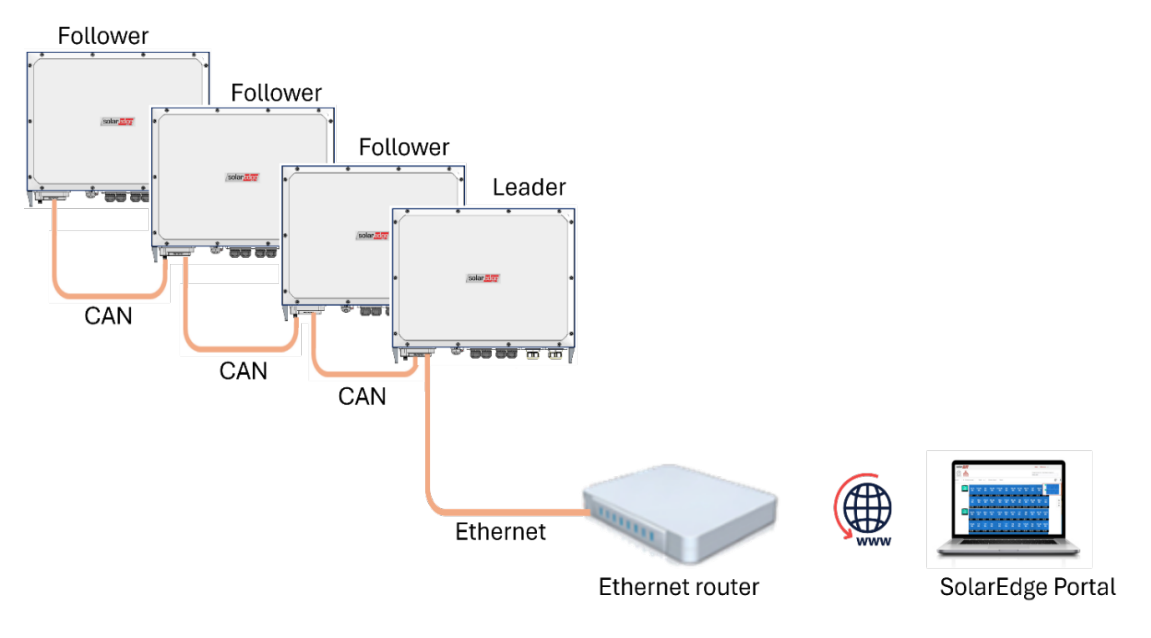

#### Figure 5: Multiple inverters, CAN bus, wired Ethernet connection.

#### Description

In this configuration multiple devices connect through the same CAN bus in a leader/follower configuration. Only the leader is physically connected to the internet through the Ethernet port.

## **Required equipment**

- CAT5 or CAT6 Ethernet cable with RJ45 connectors. Maximum distance 100m (330ft) from leader device to router
- Ethernet router
- CAN: 3-conductor cable. Maximum distance 750m (2460ft) from the first to the last inverter. The leader does not have to be the first or the last inverter.

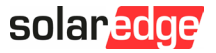

## CAN-bus configuration

In SetApp, do the following:

- 1. For the follower devices, in the SetApp Commissioning screen, tap Site Communication.
- 2. Tap CAN > Protocol > SolarEdge follower
- 3. For the leader device, in the SetApp **Commissioning** screen, go to **Site Communication**, > **CAN** > **Protocol** > **SolarEdge leader**

#### LAN configuration (leader device)

SolarEdge inverters are pre-configured to use the LAN port by default. They obtain the IP settings automatically from a DHCP server. If a static IP is needed, do the following:

In the SetApp Commissioning screen:

- 1. Tap Site Communication > Ethernet > Yes
- 2. In the IP Configuration screen, tap Edit > Static IP
- 3. Set the IP address, Subnet mask, Default gateway, and DNS.
- 4. Tap Save.

The leader should report the correct number of followers. If it does not, verify the connections and terminations.

You can verify that communication with the server (S\_OK) is correctly set up in one of the following three ways:

- In the Commissioning screen, tap Monitoring Communication and verify that S\_OK appears in the status field.
- In the Commissioning screen, tap Status and verify that S\_OK appears in the Server Comm field.
- If the blue LED is lit, communication with the server is verified.

## Wi-Fi Connection

The Wi-Fi communication option enables wireless connection of a SolarEdge device to the SolarEdge monitoring server. You can connect devices together on the CAN-bus and connect the Leader via Wi-Fi to the server.

## Multiple inverters, CAN bus, Wi-Fi server connection

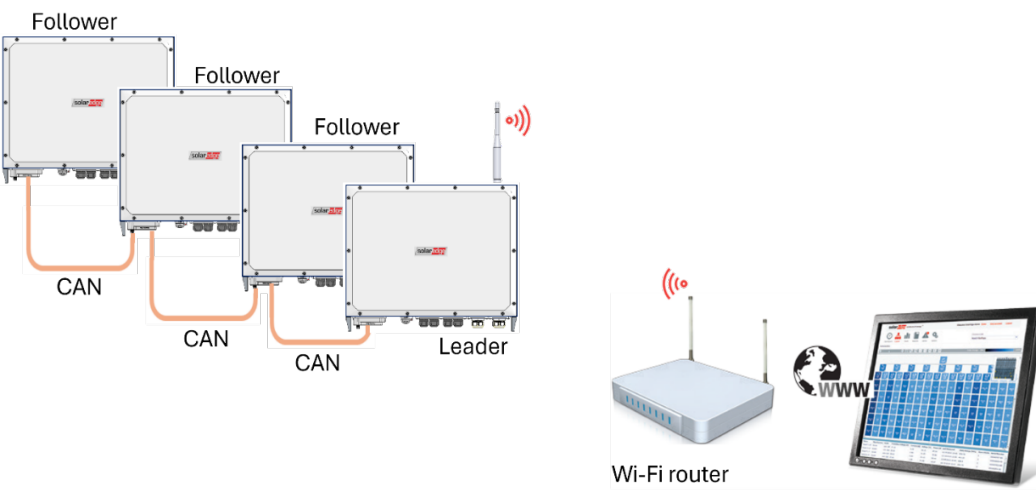

SolarEdge Portal

#### Figure 6: Multiple inverters, CAN bus, Wi-Fi server connection

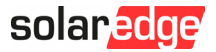

## Description

You can connect multiple devices on the same CAN bus in a leader/follower configuration. In this configuration, only the Leader device is connected wirelessly to a Wi-Fi router. Up to 12 devices can be connected as CAN followers.

## **Required Equipment**

- Wi-Fi router: Wi-Fi maximum distance: outdoors (line-of-sight) 400m (1300ft); indoors 50m (160ft)
- SolarEdge Wi-Fi kit for the Leader inverter, including:
- Wi-Fi Plug-in
- Antenna with mounting clip
- RF cable
- CAN-bus: 3-conductor cable. Maximum distance: 750m (2460ft) from the first device to last device. The leader does not have to be the first or the last device.

## **CAN** configuration

The follower inverters are pre-configured to use the CAN port by default.

To configure follower devices:

- 1. Go to the SetApp **Commissioning** screen.
- 2. Tap Site Communication > CAN > Protocol > SolarEdge follower

To configure the CAN Leader device:

- 1. Go to the SetApp **Commissioning** screen.
- 2. Tap Site Communication > CAN > Protocol > SolarEdge leader

You can verify that communication with the server (S\_OK) is correctly set up in one of the following three ways:

- In the Commissioning screen, tap Monitoring Communication and verify that S\_OK appears in the status field.
- In the Commissioning screen, tap Status and verify that S\_OK appears in the Server Comm field.
- If the blue LED is lit, communication with the server is verified.

## Wi-Fi configuration

To configure the leader device to communicate via Wi-Fi:

In the SetApp Commissioning screen, select Site Communication > Wi-Fi

Select one of the following:

If your router supports WPS mode, you can automatically connect without entering a password.

- 1. In the SetApp Commissioning screen, select Site Communication > Wi-Fi > Connect with WPS
- 2. Push the WPS button on your router and hold until the LED lights up (refer to your router manual).
- 3. Check that the message **Connected** is displayed at the top of the SetApp screen.

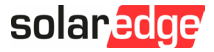

Alternatively, to connect to a specific network from a list:

- 1. Select Wi-Fi
- 2. Select the required network from the list of networks.
- 3. Enter the security key (up to 20 characters) if required.

The system starts the connection process. Connection time can take up to 30 seconds, after which the message **Connected** is displayed at the top of the SetApp screen.

## Cellular connectivity

The cellular communication option enables a wireless connection between the inverter and the SolarEdge monitoring server using a cellular network. Depending on your SIM card and data plan provider, you can wirelessly connect multiple devices, each with its own cellular modem. You can also connect multiple devices via a CAN bus and then connect only the leader to the server using a cellular module.

To use the cellular communication option, the communication board must include a designated modem connector and its SolarEdge device CPU version must be 3.1600 or higher. To use a SolarEdge data plan, the SolarEdge device CPU version must be 3.1800 or higher.

Cellular communication enables continuous connection to the server. The data is sampled every 5 minutes. In a multiple inverter system, up to thirteen devices can be connected together via a CAN bus, and a cellular modem with sim card needs only to be installed in the Leader inverter. Alternatively, a cellular modem and a sim card are required for each of the devices (up to thirteen). The modem can be purchased with a sim card and a 5 year data plan. Alternatively, the modem can be purchased alone while the sim card plus data plan can be purchased from a third party carrier.

For more information about data plans and other related information refer to the relevant cellular modem datasheet:

Cellular Plug-in with Data Plan for the US and Canada for SetApp Inverters

Cellular Plug-In for the EU and ROW

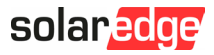

## Cellular connection – multiple inverters

The sim card and data plan can be purchased together with the modem or from a third party carrier.

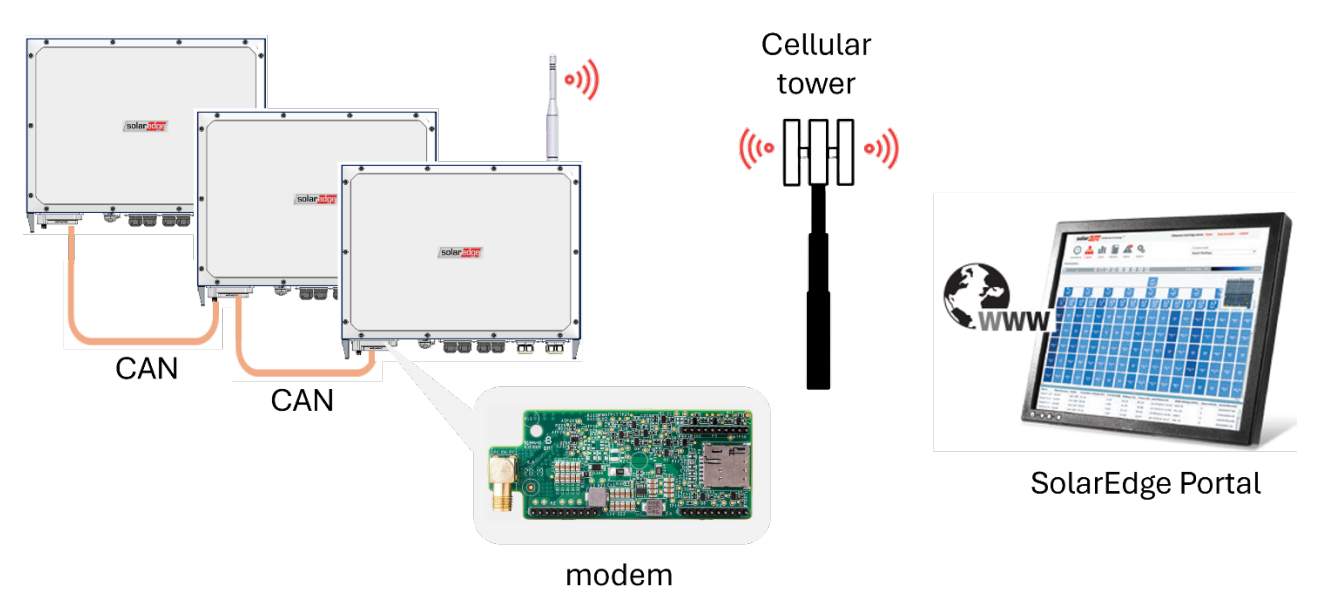

#### Figure 7: Cellular connection, multiple inverterss, CAN bus

#### Description

In this configuration you can connect multiple devices on the same CAN bus in a leader/follower configuration. Only the leader device is connected to the cellular network. Up to thirteen devices may be connected, but only up to twelve CAN followers may be connected. An LTE kit is only required for the leader device.

#### ••• NOTE

For detailed information about Installation Guidelines, System Compatibility Check and Upgrade, LTE Modem and Antenna Installation, LTE Communication Configuration and Technical Specifications, see the Cellular Plug-in Installation Guide.

#### Cellular communication configuration

In the SetApp Commissioning screen:

- 1. Tap Monitoring Communication > Change Connection Type > Yes > Cellular.
- 2. Tap Done.
- 3. Tap Configure Cellular > Configurations > Edit.
- 4. Set the Access Point Name (APN), User Name, and Password.

When completed, the cellular modem connects to the server and "Connected" appears in SetApp.

For detailed communication configuration instructions see the Cellular Plug-in <u>Installation Guide</u>. For troubleshooting communication issues see the <u>Cellular Plug-in Troubleshooting Guide</u>.

## solar<mark>edge</mark>

## Non-SolarEdge monitoring connection options

This communication option is used for monitoring SolarEdge inverters using a non-SolarEdge (non-SE) logger. The configuration enables connecting to a non-SolarEdge logger or a third-party device (eg supported meters) using the SunSpec protocol via an RS485 connection.

## Multiple inverters, CAN bus, RS485-1, wired Ethernet (LAN), non-SE logger

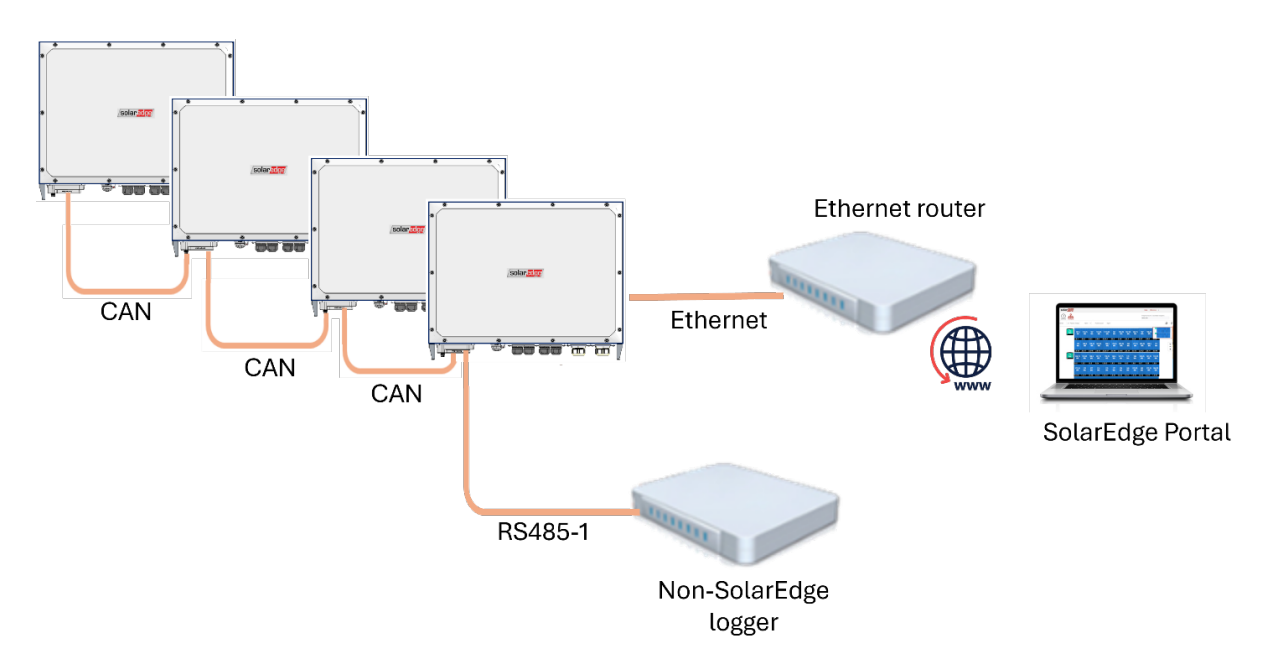

#### Figure 8: Multiple inverters, CAN bus, RS485-1, wired Ethernet (LAN), non-SE logger

#### Description

In this configuration you can connect multiple inverters on the same CAN bus in a leader/follower configuration. An Ethernet cable is used to connect the leader inverter to the SolarEdge monitoring server through an Ethernet router. The non-SolarEdge logger is connected to the RS485-1 port of the leader inverter.

Inverter and Power Optimizer monitoring data is sent to the SolarEdge monitoring server via the LAN port using the SolarEdge protocol, and inverter monitoring data is sent to the non-SolarEdge logger via the RS485-1 port using the SunSpec protocol.

## **Required Equipment**

- CAT5 or CAT6 Ethernet cable with RJ45 connectors. Maximum distance 100m (330ft) per inverter connection.
- Non-SE SunSpec logger
- Ethernet router
- 3-conductor RS-485 cable (logger end of the cable should have a connector to match the logger). Maximum distance: 1000m (3300ft).
- 3-conductor CAN cable. Maximum distance: 750m (2460ft).

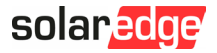

## ••• NOTE

 If using a cable longer than 10m (33ft) in areas where there is a risk of induced voltage surges by lightning, it is recommended to use external surge protection devices. For details refer to: <u>https://www.solaredge.com/sites/default/files/lightning\_surge\_protection.pdf.</u>

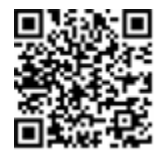

- If a grounded metal conduit is used for routing the communication wires, a lightning protection device is not required.
- If not using surge protection, connect the grounding wire to the first inverter in the CAN chain making sure the grounding wire is not in contact with other wires. Connect the grounding wire to the grounding bus-bar in the DC Disconnect Unit.
- A CAN/RS485 surge protection plug-in is integrated into the CAN/RS485-1 terminal block.

## Inverter CAN Configuration

For all follower inverters, in the SetApp **Commissioning** screen select: **Site Communication** > **CAN** > **Protocol** > **SolarEdge Follower** 

For the Leader inverter, in the SetApp **Commissioning** screen select: **Site Communication > CAN > Protocol > SolarEdge Leader** 

The leader must report the correct number of followers. If it does not, verify the connections and terminations.

You can verify that communication with the server (S\_OK) is correctly set up in one of the following three ways:

- In the Commissioning screen, tap Monitoring Communication and verify that S\_OK appears in the status field.
- *In the Commissioning screen, tap Status and verify that S\_OK appears in the Server Comm field.*
- *I* If the blue LED is lit, communication with the server is verified.

## SolarEdge device RS485 configuration

For the leader inverter, in the SetApp Commissioning screen, select the following:

- 1. Site Communication > RS485-1 > Protocol > sunspec (non-se-logger)
- 2. Set Device ID [unique value 1...247]

## Multiple inverters, wired Ethernet (LAN), non-SE logger (Modbus over TCP)

Direct connection - Each inverter connects to the Ethernet router via Ethernet cables.

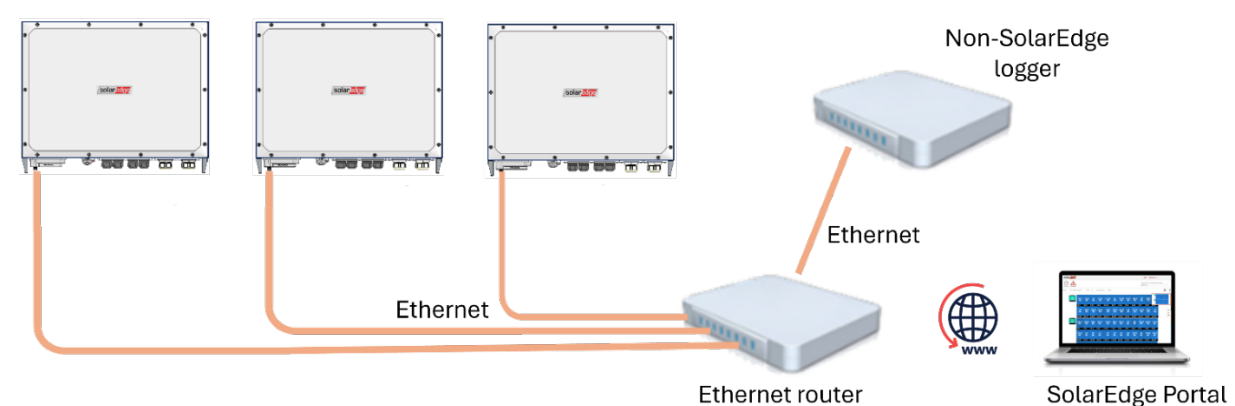

Figure 9: Multiple inverters, wired Ethernet, non-SE logger.

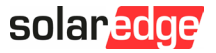

## Description

In this configuration you can connect each inverter directly to the Ethernet router with LAN cables, and the non-SolarEdge logger to the router also with a LAN cable.

LAN cables are used to connect the inverters to the SolarEdge monitoring platform via an Ethernet router. Inverter and Power Optimizer monitoring data is sent to the SolarEdge monitoring server via the LAN port using the SolarEdge protocol, and inverter monitoring data is sent to the non-SolarEdge logger via the LAN port using the SunSpec protocol.

#### **Required Equipment**

- CAT5 or CAT6 Ethernet cable with RJ45 connectors. Maximum distance: 100m (330ft) per inverter connection.
- Ethernet router
- Non-SE SunSpec logger

#### Inverter LAN configuration

The SolarEdge devices are preconfigured to use the LAN port by default, thus obtaining the IP settings automatically from a DHCP server. If a static IP is required, select the following in the **SetApp Commissioning** screen:

- 1. Site Communication > Ethernet > Yes
- 2. In the IP Configuration screen, tap Edit > Static IP
- 3. Set the IP Address, Subnet Mask, Default Gateway, and DNS
- 4. Tap Save

You can verify that communication with the server (S\_OK) is correctly set up in one of the following three ways:

- In the Commissioning screen, tap Monitoring Communication and verify that S\_OK appears in the status field.
- **—** In the **Commissioning** screen, tap **Status** and verify that S\_OK appears in the **Server Comm** field.
- If the blue LED is lit, communication with the server is verified.

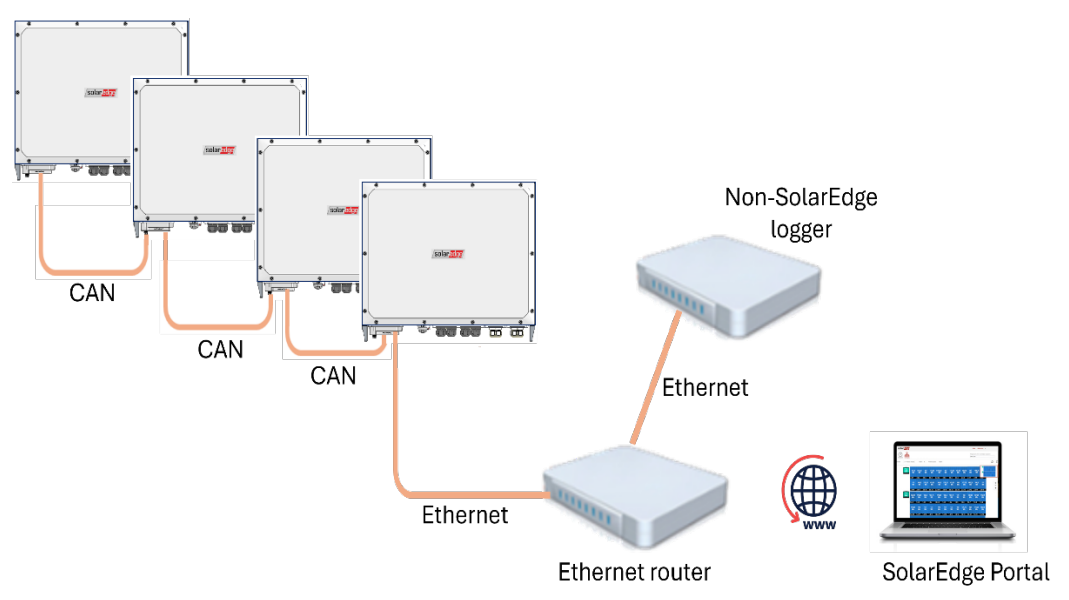

## Multiple Inverters, CAN-bus, wired Ethernet (LAN), non-SE logger

Figure 10: Multiple Inverters, CAN Bus, wired Ethernet (LAN), non-SE logger

## Description

This configuration enables connecting multiple inverters on the same CAN bus in a leader/follower configuration to a non-SolarEdge logger via an Ethernet cable. Inverter monitoring data is sent to the non-SE logger using the SunSpec protocol.

## **Required Equipment**

- non-SE SunSpec logger
- CAT5 or CAT6 Ethernet cable with RJ45 connectors. Maximum distance 100m (330ft).
- 3-conductor CAN cable. Maximum distance 750m (2460ft).

## ... NOTE

If using a cable longer than 10m (33ft) in areas where there is a risk of induced voltage surges by lightning, it is recommended to use external surge protection devices. For details refer to:

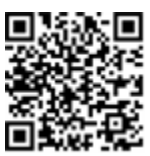

- https://www.solaredge.com/sites/default/files/lightning\_surge\_protection.pdf.
- If a grounded metal conduit is used for routing the communication wires, a lightning • protection device is not required.
- If not using surge protection, connect the grounding wire to the first inverter in the CAN chain making sure the grounding wire is not in contact with other wires. Connect the grounding wire to the grounding bus-bar in the DC Disconnect Unit.
- A CAN surge protection plug-in is integrated into the CAN terminal block.

## Inverter CAN configuration

For all follower inverters, in the SetApp Commissioning screen select: Site Communication > CAN > Protocol > SolarEdge Follower

For the Leader inverter, in the SetApp Commissioning screen select: Site Communication > CAN > Protocol > SolarEdge Leader

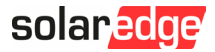

The leader must report the correct number of followers. If it does not, verify the connections and terminations.

You can verify that communication with the server (S\_OK) is correctly set up in one of the following three ways:

- In the Commissioning screen, tap Monitoring Communication and verify that S\_OK appears in the status field.
- *In the Commissioning screen, tap Status and verify that S\_OK appears in the Server Comm field.*
- If the blue LED is lit, communication with the server is verified.

#### Inverter LAN configuration

The SolarEdge devices are preconfigured to use the LAN port by default, thus obtaining the IP settings automatically from a DHCP server. If a static IP is required, select the following in the **SetApp Commissioning** screen:

- 5. Site Communication > Ethernet > Yes
- 6. In the IP Configuration screen, tap Edit > Static IP
- 7. Set the IP Address, Subnet Mask, Default Gateway, and DNS
- 8. Tap Save

You can verify that communication with the server (S\_OK) is correctly set up in one of the following three ways:

- In the Commissioning screen, tap Monitoring Communication and verify that S\_OK appears in the status field.
- *In the Commissioning screen, tap Status and verify that S\_OK appears in the Server Comm field.*
- If the blue LED is lit, communication with the server is verified.

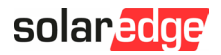

If you have technical queries concerning our products, please contact our support through SolarEdge service portal: <a href="http://www.solaredge.com/service/support">www.solaredge.com/service/support</a>

| Australia (+61)             | 1800 465 567  |
|-----------------------------|---------------|
| APAC (Asia Pacific)(+972)   | 073 240 3118  |
| Belgium (+32)               | 0800-76633    |
| Netherlands (+31)           | 0800-7105     |
| China (+86)                 | 21 6212 5536  |
| DACH & Rest of Europe (+49) | 089 454 59730 |
| France (+33)                | 0800 917410   |
| Italy (+39)                 | 0422 053700   |
| Japan (+81)                 | 03 6262 1223  |
| New Zealand (+64)           | 0800 144 875  |
| US & Canada (+1)            | 510 498 3200  |
| United Kingdom (+44)        | 0800 028 1183 |
| Republic of Ireland (+353)  | 1-800-901-575 |
| Greece (+49)                | 89 454 59730  |
| Israel (+972)               | 073 240 3122  |
| Middle East & Africa (+972) | 073 240 3118  |
| South Africa (+27)          | 0800 982 659  |
| Turkey (+90)                | 216 706 1929  |
| Worldwide (+972)            | 073 240 3118  |

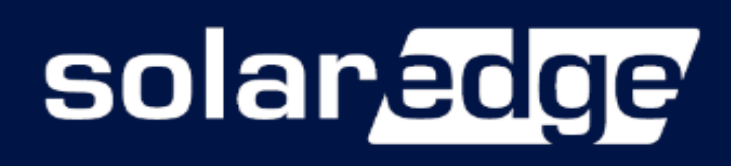